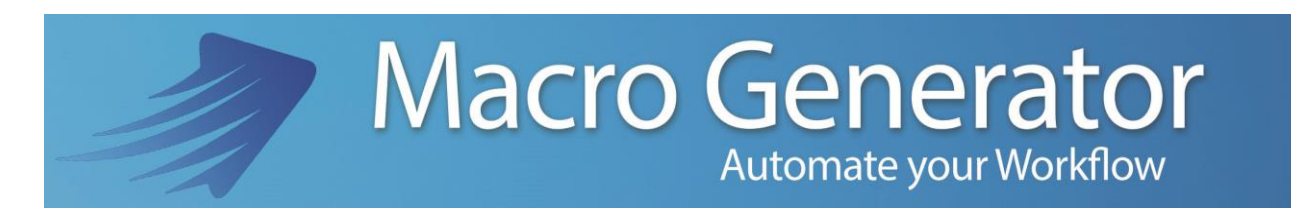

**Part Three** 

## **Connect a Tablet to MacroGenerator**

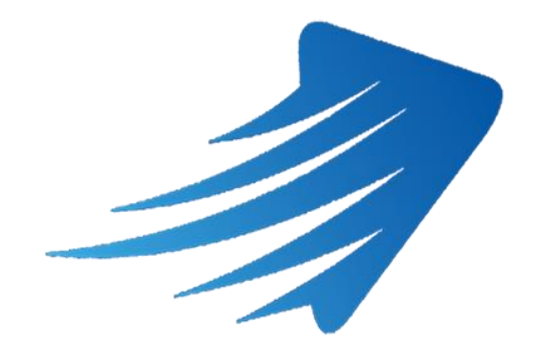

for any information or support please do not hesitate to contact us

support@macrogenerator.net

or visit

www.macrogenerator.net

## **Chapter 5 - Configuration for connection Tablet**

MG offers the ability to connect to itself for up to 99 devices, Tablet, Smartphone or PC, iOS, Android or Windows Phone, the important thing is that they are within the same network, and it is very important that the Ports of Pc are tested and is allow to MG Firewall so that it can make available to all devices, its Server service.

At this open the control panel and check the small box "Connect Tablet to MG"

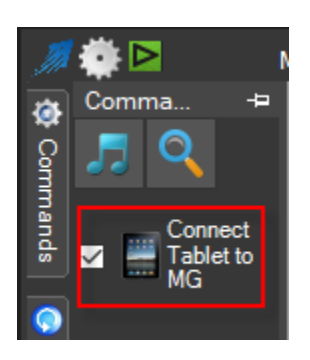

At the first use of this function you will be prompted to allow to the Firewall for MG

| Windows Sec                     | urity Alert                          |                                                                                      | × |
|---------------------------------|--------------------------------------|--------------------------------------------------------------------------------------|---|
| Windo                           | ws Firewal                           | I has blocked some features of this app                                              |   |
| Windows Firewall h<br>networks. | as blocked som                       | e features of Macro Generator on all public and private                              |   |
| The                             | Name:                                | Macro Generator                                                                      |   |
|                                 | Publisher:                           | Walter Iermano                                                                       |   |
|                                 | Path:                                | C:\program files\macrogenerator\macrogenerator.exe                                   |   |
| Allow Macro Gener               | ator to commun<br>vorks, such as m   | icate on these networks:<br>ny home or work network                                  |   |
| Public netwo<br>because the     | orks, such as the<br>se networks off | ose in airports and coffee shops (not recommended<br>ten have little or no security) |   |
| What are the risks              | of allowing an a                     | pp through a firewall?                                                               |   |
|                                 |                                      | Allow access Cance                                                                   | 4 |

By checking the two little boxes highlighted in red, say to the firewall that MG has our permission to connect a device to our PC, unless you authorize the firewall, you may not use the connection with the Tablet PC.

| - Tablet Connection                     | т                                    | ablet Settings        |                        |                 | ₽●⊗ |
|-----------------------------------------|--------------------------------------|-----------------------|------------------------|-----------------|-----|
| IP 192.168.1.7                          | Socket Port                          | 8080 🖨                | Socket Test            | Socket Test Ok! |     |
|                                         | Server Port                          | 80 🜻                  | Server Test            | Server Test Ok! |     |
| Mail<br>Mail                            |                                      |                       |                        |                 |     |
| On Tablet                               |                                      |                       |                        |                 |     |
| Show Transport Keys                     | Height<br>40 븆                       | Width Spa<br>60 🖨 5   | ace                    |                 |     |
| Macros On Tablet<br>Rows Columns        | Height                               | Width Spa             | ace                    |                 |     |
| Tablet GUI                              | Font Si                              | ze Increase           |                        |                 |     |
| Background Color                        | 3                                    | Deleta                | e blanks               |                 |     |
| :                                       |                                      |                       |                        |                 |     |
|                                         |                                      |                       |                        |                 |     |
|                                         |                                      | _                     |                        |                 |     |
| Connect and Show Link Conr<br>Address A | ect and Send Link<br>ddress via Mail | Connect an<br>Address | d Save Link<br>As File | Cancel          |     |

At this point the Tablet Settings window, it is automatically made the Test Socket Server and, if there are errors, the buttons are red and not green.

If the "Test Socket" button is red you need to change the number of Socket, increasing the value of a click and Test Socket, if the button turns green ok, otherwise continue until it turns green

The same should be done for Test Server.

In most cases the values for the Socket 8080 and 80 for the port are always available.

Once the tests have been successful, we look at the various settings,

We have all the options that modify the look and feel of the buttons on the Tablet, we can also set whether the Transport Keys or not, we can change the size of the buttons, font, and background color

The field value of the IP interface is the value of the network with which the PC is connected to the router, and normally begins with 192.168.1. \* Or 192.168.0. \*, Where "\*" can vary from 2 to 254,

Enter your email if you want to use the "Connect and send Link Address via mail", so will be sent an email to the device you must connect to the PC, you will receive an email with a direct link by clicking on the link and the device opens the browser and connects directly to your PC

Enter a path to a file, if you want to use the "Connect and Save Link Address As File", in this case, a text file is saved with the link for the browser, so we can transfer the file to a USB stick or Network.

The last option is to click on "Connect and Show Link Address" once you click on this message appears on the screen

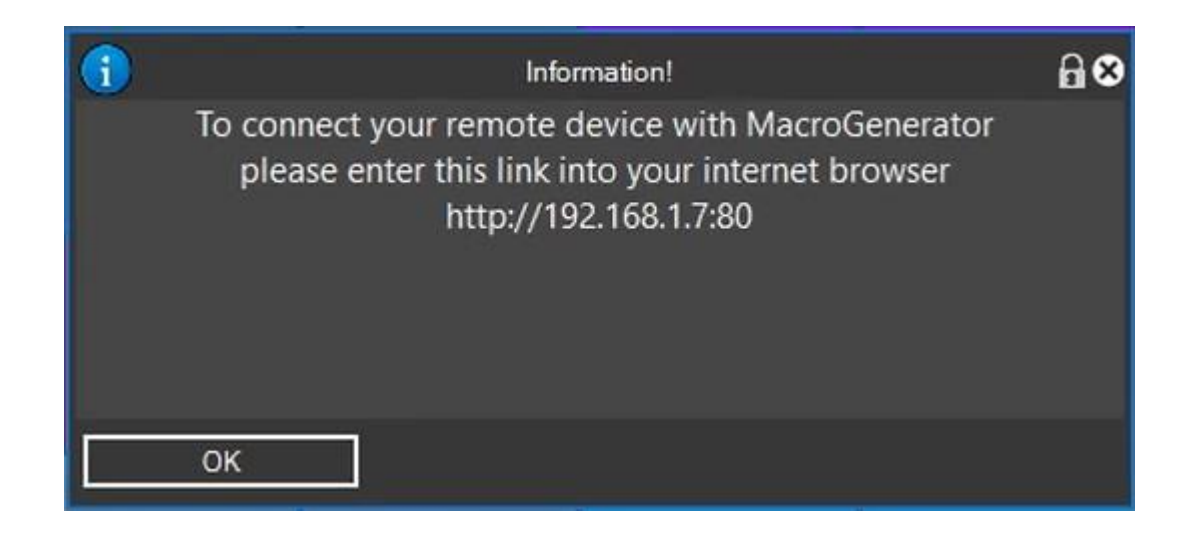

Now depending on the type of Tablet operating system we are going to install the application from the store, then store or seek on the "MacroGenerator" application, or open the Information menu

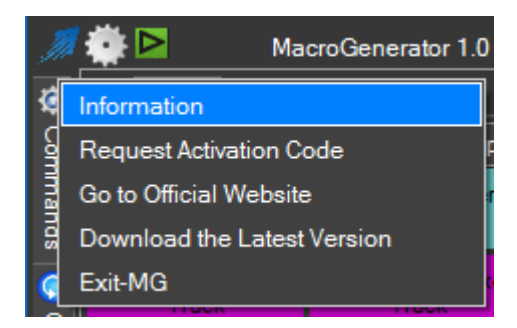

And you will see this screen

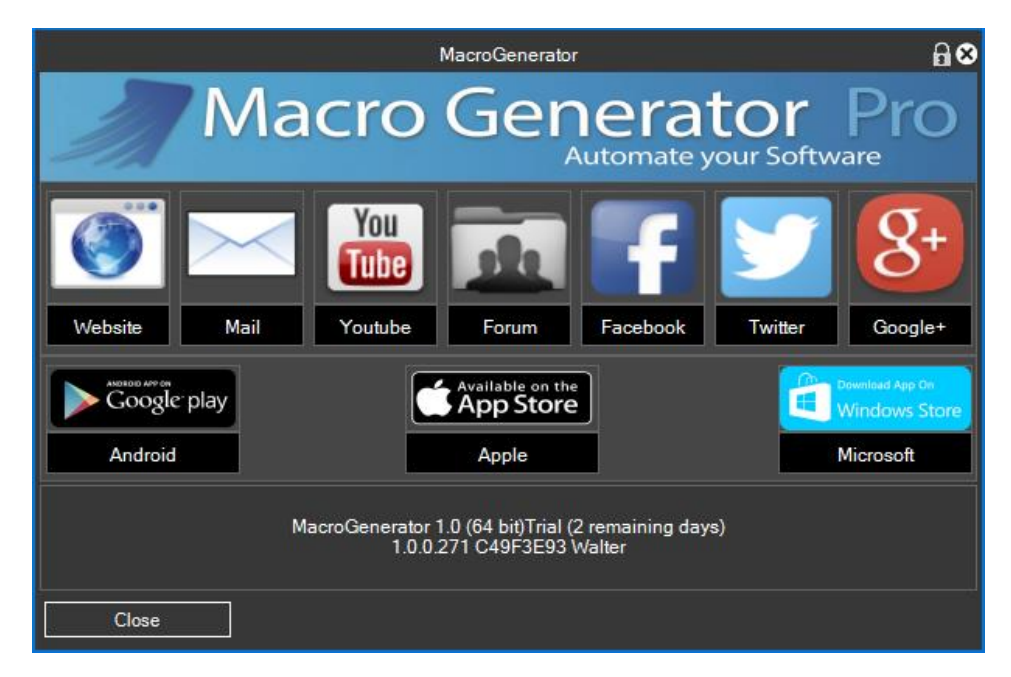

With all the links necessary to go on the store, or by clicking on the symbol of the appropriate store will open on QR Code that once scanned with the Tablet will open the application directly from the Store

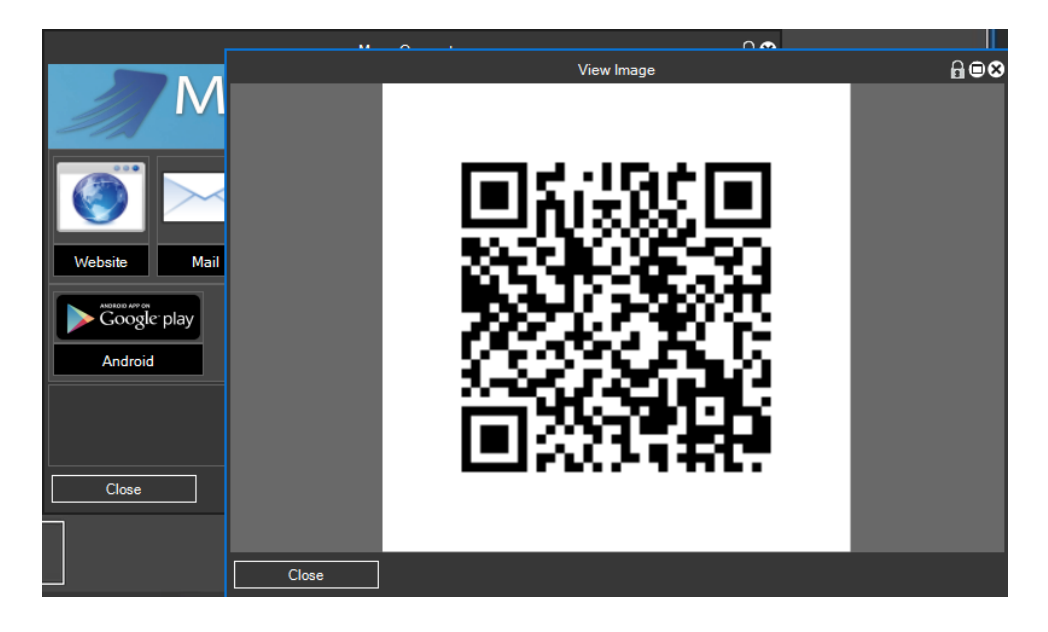

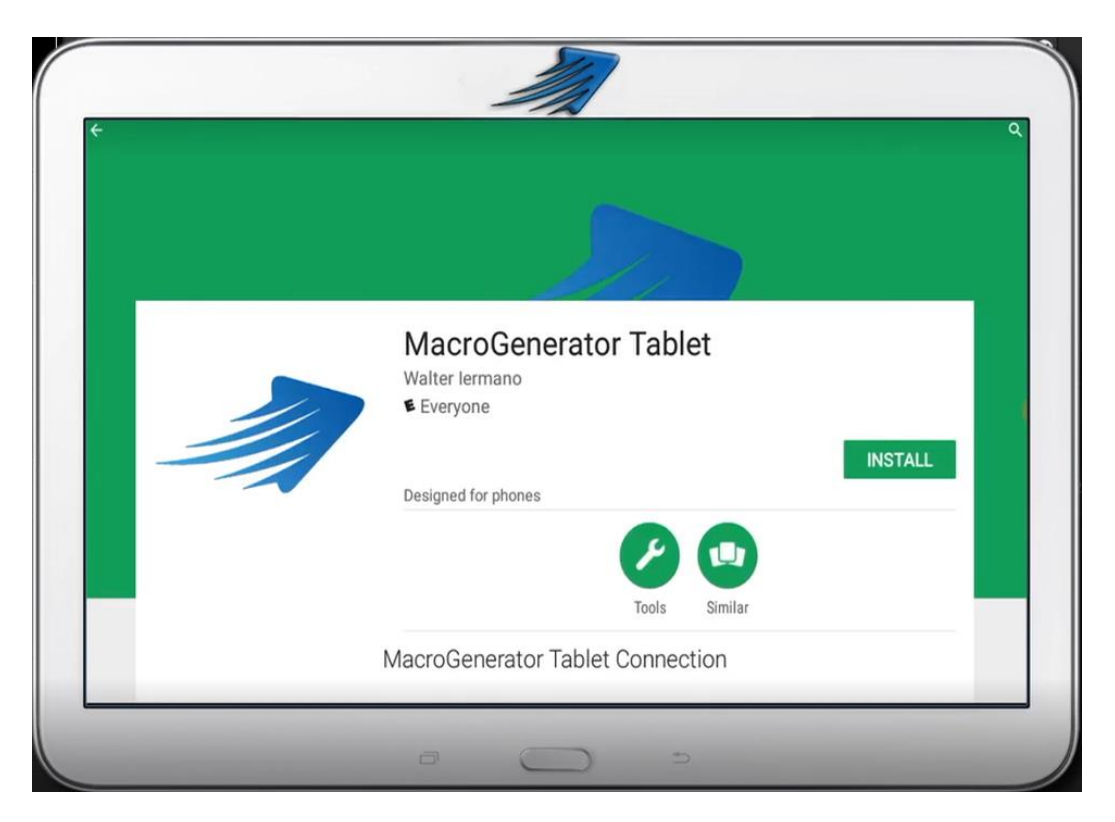

We install the application on your tablet, and text box insert the IP address and port as it appears on your PC

|                  |                                                                                                    |   | _                                     |                                                                  |   |   |                |         |  |
|------------------|----------------------------------------------------------------------------------------------------|---|---------------------------------------|------------------------------------------------------------------|---|---|----------------|---------|--|
| IP Add<br>Port A | IP Address = 192.168.1.7<br>Port Address = 80<br>Connect to MacroGenerator Pc<br>Connect Via Browser |   | - Tablet Connection<br>IP 192.168.1.7 | - Tablet Connection<br>IP 192.168.1.7 Socket Port<br>Server Port |   |   | Socket Test Ok | k!<br>d |  |
|                  | -                                                                                                    | + | ,                                     |                                                                  | 1 | 2 | 3              | Ø       |  |
|                  | *                                                                                                    | / |                                       |                                                                  | 4 | 5 | 6              | 0       |  |
|                  | (                                                                                                    | ) | =                                     |                                                                  | 7 | 8 | 9              |         |  |
|                  |                                                                                                    |   |                                       |                                                                  |   |   |                |         |  |

Then click on "Connect to MacroGenerator Pc" and the tablet will have this screen

From now we can run macros from the tablet

| 3-Way<br>Color<br>Correction | Color<br>Balance     | YUV Curve           | Primary<br>Color<br>Correction | 25                 | 50                   | 100                     | 100                        |  |
|------------------------------|----------------------|---------------------|--------------------------------|--------------------|----------------------|-------------------------|----------------------------|--|
| Dissolve<br>Auto in          | Dissolve<br>Auto Out | Color Clip<br>Green |                                | Color Clip<br>Blue | Color Clip<br>Yellow | Color Clip<br>Gray      | Color Clip<br>Default      |  |
| Cut Single<br>Track          | Cut All<br>Track     | Layout 1            | Layout 2                       | Disable<br>Audio   | Enable<br>Audio      | Parametric<br>Equalizer | Panpot<br>and<br>Balance   |  |
| Stereo                       | Mono1                | Mono2               | Export<br>Frame                | Export<br>H264     | Export<br>Wav        | Export Blu-<br>Ray      | Export<br>MPEG2<br>PAL DVD |  |
| Export<br>Default            | Export<br>Project    | Batch Panel         | Export                         | Сору               | Cut                  | Paste                   | Alpha<br>Custom<br>Map     |  |
| Monotone                     | Sepia<br>type 1      | Chrominance         | Blur                           | Old Movie          | Soft<br>Focus        | Strobe<br>Freeze        | Mask                       |  |
| ् 📄                          |                      | ••                  |                                | > >>               |                      | D P                     | ۹ 🗖                        |  |
|                              |                      |                     |                                |                    |                      |                         |                            |  |

The macros that will appear on the tablet are all those macros that are in the container board in MG "Tablet"

| Ţ,                         | ۵ 🗠                          | MacroGer             | MacroGenerator 1.0 (64 bit)Trial (2 remaining days) |                                |                         |                       |   |           |  |  |  |  |
|----------------------------|------------------------------|----------------------|-----------------------------------------------------|--------------------------------|-------------------------|-----------------------|---|-----------|--|--|--|--|
| ۲                          | Macro                        |                      |                                                     |                                |                         |                       |   |           |  |  |  |  |
| Commands 📀 Cycle 📷 Effects | Video T                      | imeline Au           | idio Export                                         | Various                        | Tablet                  |                       |   |           |  |  |  |  |
|                            | 3-Way<br>Color<br>Correction | Color<br>Balance     | YUV Curve                                           | Primary<br>Color<br>Correction | 25                      | 50                    | ^ | ce Comr   |  |  |  |  |
|                            | 100                          | 100                  | Dissolve<br>Auto In                                 | Auto Out                       | Color Clip<br>Green     | Color Clip<br>Red     |   | nand      |  |  |  |  |
|                            | Color Clip<br>Blue           | Color Clip<br>Yellow | Colur Clip<br>Gray                                  | Color Clip<br>Default          | Cut Single<br>Track     | Cut All<br>Track      |   | Trans     |  |  |  |  |
|                            | Layout 1                     | Lay ut 2             | Disable<br>Audio                                    | Enable<br>Audio                | Parametric<br>Equalizer | Panpot and<br>Balance |   | sport Key |  |  |  |  |
|                            | Stereo                       | Mono1                | Mono2                                               | Export<br>Frame                | Export<br>H264          | Export Wav            |   | S         |  |  |  |  |
| en-e                       | Export Blu-<br>en 966,136    | Export<br>EDIUS      | Export<br>8 Recognized                              | Export                         |                         | F .                   | ~ |           |  |  |  |  |

The various changes applied to the macro and the favorite did not take effect immediately but you

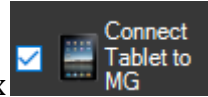

Connect Tablet to

MG

have to reboot the server, and then disconnect the device using the check box

, And we will have the message of the closed connection

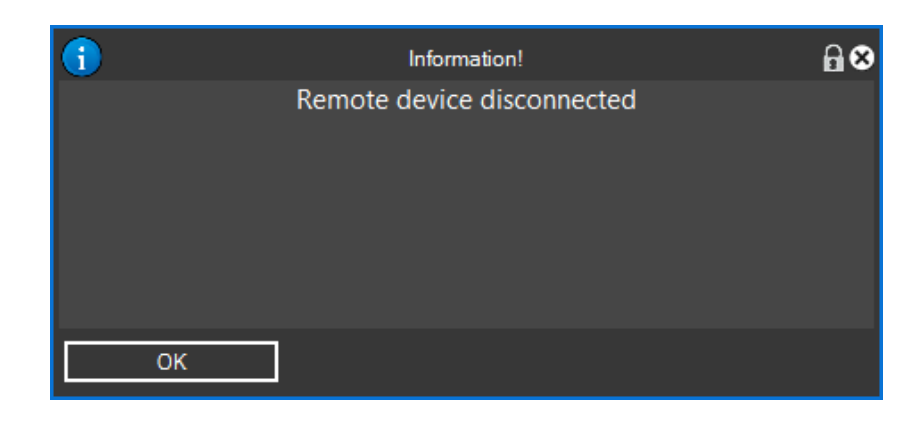

At this point if you want to reconnect all just repeat the click of